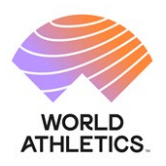

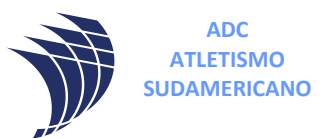

#### Instructivo Fichaje para los ATLETAS.

1º) Ingresar al siguiente link para ir a Licencias de la CADA.

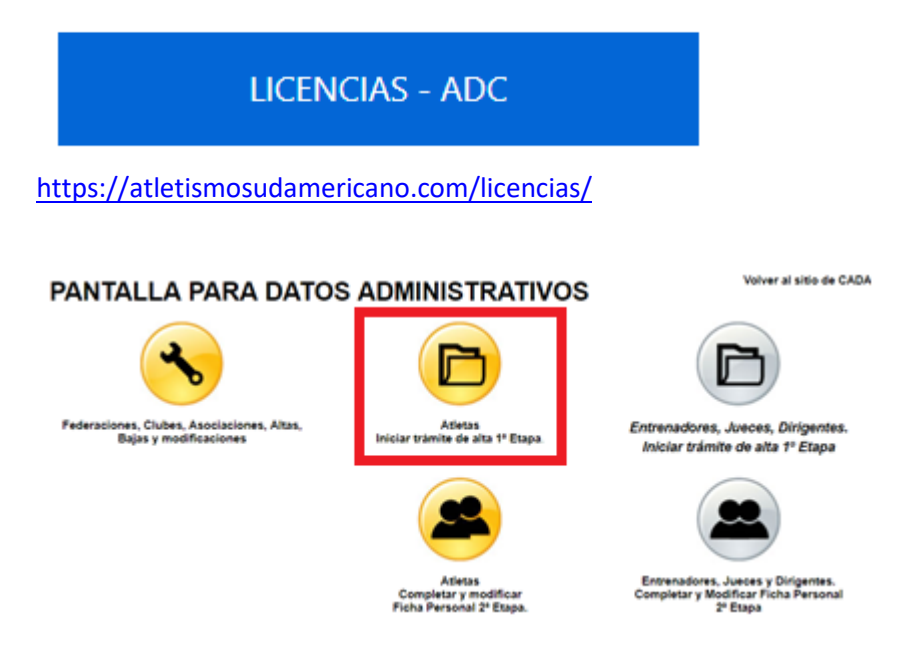

2º) Para iniciar el trámite hacer click en "Atletas, Formulario de Registro Online".

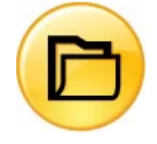

Atletas - Formulario de Registro Online

Si aún no estas registrado, este es el primer paso que tienes que realizar.

| <b>3º)</b> Selecciona el país, click en | enzar proceso de registro | y completar el siguiente formular    | io  |
|-----------------------------------------|---------------------------|--------------------------------------|-----|
| para crear el usuario.                  |                           |                                      |     |
| INDIQUE QUE TIPO ATLETA ES: RUN         | NER O PISTA Y CAMPO       | <mark>D.</mark>                      |     |
| Esto habilitará las entidades corresp   | ondientes que debe se     | seleccionar.                         |     |
| Una vez que presione Registrarse        | e llegará un mail para    | a completar la 2da parte del registi | ro. |
| Revisar la casilla de correo no desea   | do.                       |                                      |     |

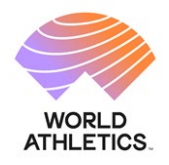

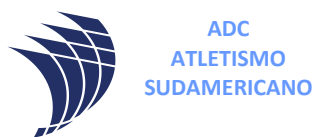

Registro Online de Atletas

| REGISTRO DE ATLETAS: ESTE FORMULARIO ES SOLO PARA EL ATLETA.              |
|---------------------------------------------------------------------------|
| LOS CLUBES, ASOCIACIONES Y FEDERACIONES DEBERÁN CARGAR SUS ATLETAS DESDE  |
| SU PANEL DE ADMINISTRACIÓN, INGRESANDO A LA OPCIÓN ATLETAS -> BOTÓN NUEVO |
| ATLETA                                                                    |

| Indique el tipo de Atleta                     |                                                                     |      |
|-----------------------------------------------|---------------------------------------------------------------------|------|
| Runner:                                       |                                                                     |      |
| Pista y Campo:                                | <ul><li>✓</li></ul>                                                 |      |
| Datos Necesarios para Registrarse en Argentir | na                                                                  |      |
| 1ª Etapa: Completar los datos requeridos      |                                                                     |      |
| Apellido y Nombre:                            |                                                                     |      |
| Numero de DNI :                               |                                                                     | (sin |
|                                               | puntos de separaración)                                             |      |
| Sexo:                                         | Sin Datos 🗸                                                         |      |
| Email:                                        |                                                                     | ]    |
| Contraseña:                                   |                                                                     |      |
| Repetir Contraseña:                           |                                                                     |      |
| Federación                                    | Selecione 🗸                                                         | *    |
| Asociación:                                   | ~                                                                   |      |
| Club:                                         | ~                                                                   |      |
| Entrenador:                                   | Sin Datos 🗸                                                         |      |
| Telefono:                                     |                                                                     | 1    |
| No soy un                                     | robot reCAPTCHA<br>Privacidad - Términos                            |      |
| Acepto los <u>términos y</u>                  | <u>v condiciones</u> de la licencia deportiva<br><b>Registrarse</b> |      |

**4**°) En el mail hacer click en ACTIVAR AHORA. Esto ACTIVARÁ su cuenta.

| Bienvenidos al Sistema de Licencias de ADC.<br>Apellido y Nombre:Javier Martin<br>Numero de DNI:<br>Contraseña:123456             |  |
|----------------------------------------------------------------------------------------------------|--|
| Para activar su panel de control y actualizar la información su cuenta haga clic en el siguiente vinculo:<br><u>ACTIVAR AHORA</u> |  |
| Para Ingresar a su panel de control, haga clic en el siguiente vinculo:<br>INGRESAR                                               |  |
| Gracias.                                                                                                    |  |

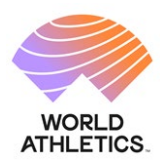

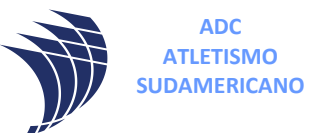

# **5**°) Al ACTIVAR su cuenta recibirá el siguiente mensaje y para continuar presione "haga click aquí" para acceder al ingreso del SISTEMA LICENCIAS.

Se ha activado su cuenta, puede ingresar a su panel de control

para poder ingresar a su panel de control haga clic aqui

6º) Ingrese con su usuario (DNI) y la contraseña que registró.

| - | 🕒 Ingreso de Atletas                                                                                                    |
|---|----------------------------------------------------------------------------------------------------|
|   | Nº de DNI:                                                                                                    |
|   | Contraseña:                                                                                                    |
|   |                                                                                                    |
|   | Ingrese su nombre de usuario y contraseña para acceder al<br>sitema de gestión.<br>Recuerde que el sistema distingue entre mayúsculas y<br>minúsculas. |
|   | Recuperar contraseña                                                                                                    |

Accederá a su panel en el sistema licencias.

| Sistema de Licencias - ADC                                                                                                    |                                                           |                     |          |  |  |
|----------------------------------------------------------------------------------------------------|-----------------------------------------------------------|---------------------|----------|--|--|
|                                                                                                    | Bienvenido: Javier Martin                                 | I <u>Home</u> l     | XI Salir |  |  |
| DATOS PERSONALES IMPRIMIR LICENCIA PAGAR LICENCIA DEPORTUA INSCRIPCIONES A CURSOS ONLINE INSCRIPCIONES A TORNEOS BENEFICIARIOS DEL SEGURO                                                  |                                                           |                     |          |  |  |
|                                                                                                    |                                                           |                     |          |  |  |
| SI SOS AFILIADO DE LA CONFEDERACIÓN ARGENTINA DE ATLETISMO<br>TENES ESTE SUPER DESCUENTO DEL 40% OFF!<br>en los Suplementos Deportivos Gentech.                                            |                                                           |                     |          |  |  |
| <b>GENTECH</b> <sup>®</sup>                                                                                                    |                                                           |                     |          |  |  |
| Codigo de descuento: 44000-2623                                                                                                    |                                                           |                     |          |  |  |
| Ingress <u>Agui</u> y obtene tu descuento!                                                                                                    |                                                           |                     |          |  |  |
| ESTADO DE SU LICENCIA DEPORTIVA                                                                                                    |                                                           |                     |          |  |  |
| Falta aceptar la DDJJ Médica<br>(se realiza previamente al imprimir la licencia Deportiva) Sin poliza/poliza en tramite Falta pagar Licencia Deportiva 2024 Disponible para la inscripción | Observaciones:<br>La Federación, asociación o club todavi | a no lo habilitado. |          |  |  |
|                                                                                                    |                                                           |                     |          |  |  |

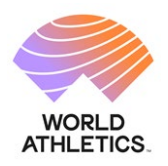

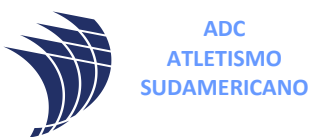

**7**°) En la barra de MENÚ selecciones **DATOS PERSONALES** y complete todos los campos, los que están en **ROJO** son obligatorios.

Para subir las imágenes del DNI (en una misma imagen debe contener ambos lados del DNI), FOTOCARNET y APTO MÉDICO deben de tener las siguientes consideraciones:

- 1 EL formato del archivo tiene que ser JPG.
- 2 los nombres de los archivos deben ser:

JuanGomezDNI.jpg

JuanGomezFOTO.jpg

JuanGomezAPTO.jpg

3 – Cada archivo no debe superar los 3Mb de tamaño

8º) Una vez completado todos los campos hacer click en

🚽 grabar

En página de CADA menú descargas hay instructivos para el pago de licencias, inscripciones y demás.

https://cada-atletismo.com/pagina-de-descargas-gratuitas-cada-argentina/